# NCR Silver Pro Restaurant Edition V4.5 Release Notes

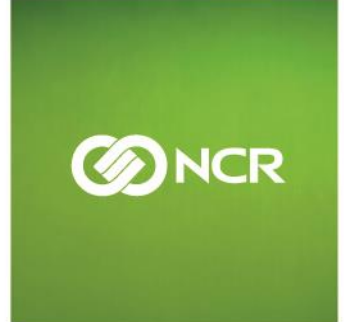

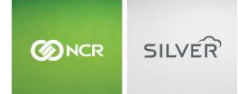

Our latest release is here!

With our latest version, we're bringing you more great features that will make running your business even smoother and more time efficient! For detailed information and articles, please log in to your back office and click on **HELP**.

## CONTENTS

|                                                   | 2 |
|---------------------------------------------------|---|
|                                                   | 3 |
| REQUIRED PIN ENTRY                                | 4 |
| ALLOW CASHIER ON MULTIPLE DRAWERS                 | 5 |
| STARTING/ ENDING BANK                             | 5 |
| MANUALLY ADDING LOYALTY POINTS/PUNCHES            | 6 |
| FILTERING CATEGORIES AND ITEMS IN THE BACK OFFICE | 6 |
| STORE POS DEVICE SETTINGS IN SILVER BACK OFFICE   | 7 |
| TIME ZONES                                        | 7 |
| INTEGRATED PAYMENTS IN AUSTRALLIA                 | 7 |

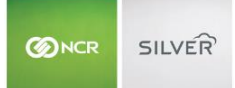

# KITCHEN DISPLAY BY NCR SILVER

Kitchen video display systems provide a way to tell kitchen staff what food was ordered and needs to be prepared. It eliminates the need to print "kitchen chits" with information about items that need to be prepared.

When a cashier taps Send, Pay or moves out of the order screen on the POS, the order is routed to the kitchen display in the same way it would route to kitchen printers. Then, as kitchen staffers prepare the orders, they can mark orders as complete by tapping the order to bump it from the screen.

| Active                                                                                    | Grill Video             | 11:25 AM                                                                                                    |                               | Active                                                                                                    | Orders:                 | 8                                                          | < →                                 |
|-------------------------------------------------------------------------------------------|-------------------------|----------------------------------------------------------------------------------------------------|-------------------------------|----------------------------------------------------------------------------------------------------|-------------------------|------------------------------------------------------------|-------------------------------------|
| Dine In     Seat.1     Cheeseburger     Medium     Fries     NO Lettuce     EXTRA Pickles | Table 93<br>User: Cathy | Dine In     Soat1     BBQ Roast Beef Sanc     Chips     Soat2     Turkey Club     Fries     Soat3     Meatball Sandwich     Fries             | Table 92<br>User: Cathy<br>dw | Dine In     Seat1     Gyro     Cole Slaw     Seat2     Cheeseburger     Medium     Cole Slaw     ON SIDE jalapenos | Table 62<br>User: Cathy | <u> Dine In</u><br>Seat.1<br>BBQ Roast Beef S<br>Cole Slaw | Mike<br>User: Cathy<br>Sandw        |
| O 05:15                                                                                   |                         | O 03:41                                                                                                    |                               | O 02:54                                                                                                    |                         | 0.02.18                                                    |                                     |
|                                                                                           |                         |                                                                                                    |                               |                                                                                                    |                         | 0 02.10                                                    |                                     |
| Dine In Seat1 BBQ Roast Beef Sand Cole Slaw BBQ Chix Sandwich Med, Plate Chili            | Table 32<br>User: Cathy | Dine In     Saat 1     Gyro     Chili     Saat 2     Meatball Sandwich     Cole Slaw     Saat 3     Turkey Club     Fries     Seat 4     Gyro | Table 34<br>User: Cathy       | Potato Salad<br>Seat.5<br>Cheeseburger<br>Medium<br>Cole Slaw<br>LIGHT Onion<br>LIGHT Mustard<br>NO Ketchup        |                         | Meatball Sandwic<br>Fries<br>Turkey Club<br>Chili          | SHAWN R HAGIST<br>User: Cathy<br>Ch |

Silver KDS is a stand-alone app that requires a subscription. You log into the app on an iOS device using your NCR Silver Back Office user name and password. Once logged in, you can assign the KDS to one of your Kitchen Devices for routing, which are set up in back office ahead of time.

|                   |              |                   |                   |         | Shawn   |          | S        | ettings    | 0 |
|-------------------|--------------|-------------------|-------------------|---------|---------|----------|----------|------------|---|
| MY STORE          | RESULTS      | MENU              | CUSTOMERS         | EMP     | PLOYEES | ECOM     | MERCE    | HELP       |   |
| Kitchen Routing   | Setup        |                   |                   |         |         |          |          |            |   |
| ADD KITCHEN GROUP |              |                   |                   |         |         |          |          |            |   |
| NAME              | NAME         |                   | Device Type       | DINE IN | TAKEOUT | DELIVERY | CATERING | DRIVE THRU |   |
| Bar               | Bar          |                   | Printer           |         |         |          |          |            |   |
| Coffee            | Coffee label |                   | Printer           |         |         | 0        |          |            |   |
| -                 | Edit Kitc    | hen Device        |                   |         |         |          |          |            |   |
| Expo              | Gril         |                   |                   |         |         |          |          |            |   |
| Fry               | Gri          | Name: Grill Video |                   |         |         |          |          |            | 1 |
| Grill 🧪           |              | - 0 Drieter       |                   |         |         |          |          |            |   |
| Salad             | Device       | Type: O Printer   |                   | 0       |         |          |          |            |   |
|                   | 90           |                   | eshold Time (KDS) |         |         |          |          |            |   |
|                   | 150          | Level 2 Three     | eshold Time (KDS) |         |         |          |          |            |   |
|                   |              |                   |                   |         |         |          |          |            |   |
|                   | Save Char    | Delete            |                   | ol      |         |          |          |            |   |
|                   | Gave Char    | Deleter           | Cance             | er      |         |          |          |            |   |
|                   |              |                   |                   |         |         |          |          |            |   |
|                   |              |                   |                   |         |         |          |          |            |   |

# **REQUIRED PIN ENTRY**

You can activate **Require PIN Entry** in your POS Close Check settings. When active, the POS will log the cashier out after a check is closed. This allows the next cashier to access the POS to continue assisting customers.

| iPad ᅙ |                                                             | 10:00 AM                                              | @ 岩 36% 🗖                                                                                                    |
|--------|-------------------------------------------------------------|-------------------------------------------------------|----------------------------------------------------------------------------------------------------|
| = 0    |                                                             | SILVER<br>PRO RESTAURANT EDITION                      |                                                                                                    |
|        | Settings                                                    | Close Check                                           |                                                                                                    |
|        | SIGNATURE CAPTURE                                           |                                                       |                                                                                                    |
|        | Digitally on screen                                         |                                                       | <ul> <li>Image: A set of the set of the</li></ul> |
|        | Tip Configuration<br>15%, 18%, 20%                          |                                                       | >                                                                                                    |
|        | On paper                                                    |                                                       |                                                                                                    |
|        | Select the method used to cap                               | oture customer signatures for credit card transaction | 15                                                                                                    |
|        | QUICK CHECK CLOSE                                           |                                                       |                                                                                                    |
|        | Quick check close                                           |                                                       | >                                                                                                    |
|        | Print customer receipt                                      |                                                       | >                                                                                                    |
|        | Turning on Quick check close<br>advances to the next ticket | bypasses the receipt option screen and automatical    | ly                                                                                                    |
|        | PIN ENTRY                                                   |                                                       |                                                                                                    |
|        | Require PIN Entry                                           | C                                                     |                                                                                                    |
|        | Sets whether or not the device<br>transaction is started    | e requires users to enter their PIN each time a       |                                                                                                    |
|        | CD                                                          | 'S CAFE 👤 DALE                                        |                                                                                                    |

#### ALLOW CASHIER ON MULTIPLE DRAWERS

Merchants can allow a cashier to be assigned to multiple drawer shifts at the same time by activating the **Allow Multiple Drawer Shifts** option in the back office. With this active, a casher can run transactions on multiple cash drawers and multiple devices.

|                         | SILVER'               |      | CD's                                                   | Cafe                                                               |                 | Dale      |           | Settings | ٥ |
|-------------------------|-----------------------|------|--------------------------------------------------------|--------------------------------------------------------------------|-----------------|-----------|-----------|----------|---|
|                         | MY STO                | RE   | RESULTS                                                | MENU                                                               | CUSTOMERS       | EMPLOYEES | ECOMMERCE | HELP     |   |
| Company In<br>Company O | nformation<br>Options | Com  | pany Op                                                | tions                                                              |                 |           |           |          |   |
|                         |                       |      | Enable Drawer (<br>Maximum<br>Ask for st<br>Ask for er | Checkout (by user<br>users per drawer<br>arting bank<br>nding bank | role)<br>1<br>2 |           | M         |          |   |
|                         |                       |      | Allow mu                                               | tiple Drawer Shift<br>I modifiers on gue                           | s 🛛 🖉           |           | N         |          |   |
|                         |                       | Save | Discard Changes                                        | ĺ.                                                                 |                 |           |           |          |   |

#### STARTING/ ENDING BANK

When using POS Drawer Shifts, users have the option of entering the starting and ending cash amount for their cash drawer. The starting and ending amount is now recorded and displayed in the financial shift detail page in the Silver Back Office.

| hift Type: drawer (Drawer)<br>hift Start: 10/16/2017 11:41 AM | Us           | ers: L<br>ift End | .isa Mead<br>d: 10/17/2017 12:14 PM | Shift #: 17 | 400002 |                                              |        |
|---------------------------------------------------------------|--------------|-------------------|-------------------------------------|-------------|--------|----------------------------------------------|--------|
| otal Gross Category Sales:<br>iscounts/Promotions:            | 1.89<br>0.00 | (+)<br>(-)        | Payments (included tips)-           | 1.89        | *      | Starting Bank Amount:<br>Ending Bank Amount: | 100.00 |
| efunds:                                                       | 0.00         | (-)               | 4                                   |             | +      | Total Discounts/Promotions:                  | 0.00   |
| iclusive Tax Total:                                           | 0.32         | (-)               | Total Payments:                     | 1.89        |        | Void Count (items):                          | 0      |
| otal Net Category Sales:                                      | 1.57         | (=)               | Credit Card Tips-                   |             |        | Void Total:                                  | 0.00   |
| ax Total:                                                     | 0.32         | (+)               | Total Credit Card Tips:             | 0.00        | (+)    | Clears Count (items):                        | 0      |
| ift Cards Sold:                                               | 0.00         | (+)               | Gratuity Total:                     | 0.00        | (+)    | Clears Total:                                | 0.00   |
| ift Card Discounts:                                           | 0.00         | (-)               | Paid In/Out Total:                  | 100.00      | (+)    | # Guests:                                    | 1 57   |
| harges:                                                       | 0.00         | (+)               | TOTAL CASH OWED:                    | 101.89      | (=)    | Guest Average.                               | 1.57   |
| harges Discounts:                                             | 0.00         | (-)               |                                     |             |        |                                              |        |
| otal Net + Tax + GC + Charge:                                 | 1.89         | (=)               |                                     |             |        |                                              |        |
|                                                               |              | .,                | 1                                   |             |        |                                              |        |

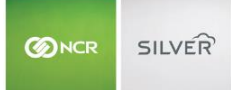

# MANUALLY ADDING LOYALTY POINTS/PUNCHES

Merchants using built-in loyalty can manually add points or punches to a customer's loyalty balance in the back office. This is helpful if you forget to assign a customer to the ticket or have two customer records for the same person you need to combine into one.

| Customer Info   Customer Notes (0) | Loyalty Program                        |
|------------------------------------|----------------------------------------|
| No Activity                        | Add Punches Enter Amount Cancel Cancel |
| Save Changes Discard Chan          | Remove Customer Close                  |

If you are new Silver Loyalty user, you can add a loyalty balance to customers during a customer list import. You can control which employees can manually add loyalty points and punches via the User Roles.

#### FILTERING CATEGORIES AND ITEMS IN THE BACK OFFICE

You can filter items based on whether they are **POS Active** when viewing menu items in the Silver Back Office. This makes it easier to view the items currently in use on the POS.

| DNCR SILVER         |                    |                       |           |                                |                         | buic L       | pocomo      |               |          |
|---------------------|--------------------|-----------------------|-----------|--------------------------------|-------------------------|--------------|-------------|---------------|----------|
| MY STORE            | RESULTS            | MENU                  | CUSTO     | MERS                           |                         | EMPLOYEES    | ECOM        | MERCE         | HELP     |
|                     | CATEGORIES         | & ITEMS MODIFIERS     | DISCOUNT  | rs i                           | PROMO                   | TIONS PRICE  | LISTS       | IORE          |          |
| BY CATEGORY BY ITEM | COL                | OR CODE MY CATEGORIES | Filter by | All Ite                        | ms                      | Search       | n All Items |               | Q        |
| Add a Category      | C DRINK<br>(23 ite | KS<br>ems)            | ſ         | All Iter<br>Active<br>Inactive | ms<br>Items<br>/e Item: | s Cownload   | I Item List | Mimport Items | Add Iten |
| FAVORITES           | POS#               | ITEM NAME             | POS ACTIV | E MENU                         | MOD                     | TAX CATEGORY |             | PRINTER GROUP | PRICE    |
|                     | / 1                | Root Beer             | 1         | 1                              | 1                       | Food Tax     |             | Ехро          | 3.25     |
| COFFEE              | 2                  | Non-Sweet Tea         | 1         | 1                              | 1                       | Food Tax     |             | Expo          | 2.00     |
| REAKEAST            | 3                  | Dr. Pepper            | 1         | 1                              | 1                       | Food Tax     |             | Ехро          | 3.00     |
| SILENI NOT          | 4                  | Sprite                | ~         | 1                              | 1                       | Food Tax     |             | Ехро          | 2.00     |
| IQUOR               | 5                  | Sweet Tea             | ~         | ~                              | 1                       | Food Tax     |             | Expo          | 2.00     |
| PASTRIES            | 6                  | Btl Water             | ~         | 1                              | 1                       | Food Tax     |             | Expo          | 2.00     |
| RETAIL              | Z                  | Decaf Coffee          | ~         | ~                              | 1                       | Food Tax     |             | Ехро          | 2.00     |
|                     | 8                  | Big Red               | ~         | 1                              | 1                       | Food Tax     |             | Expo          | 2.00     |
| SOUPS               | 9                  | Fanta Orange          |           | ~                              | 1                       | Food Tax     |             | Ехро          | 2.00     |
| SALAD               | 10                 | Coke Zero             | 1         | 1                              | 1                       | Food Tax     |             | Ехро          | 2.00     |
|                     | 11                 | Dr. Pibb              | 1         | 1                              | 1                       | Food Tax     |             | Expo          | 2.00     |

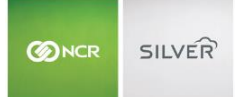

# STORE POS DEVICE SETTINGS IN SILVER BACK OFFICE

All non-hardware POS device settings will now save to the cloud so that when you replace and activate a device, you can select the former device name to inherit the settings.

## TIME ZONES

We sometimes see issues when the time zones of the POS devices and the server do not match. To avoid these issues, the POS will warn users at login that there's a time zone mismatch. Time zones can be adjusted in the device's settings.

#### INTEGRATED PAYMENTS IN AUSTRALLIA

We support POSGate in Australia, which enables merchants to take integrated credit payments.